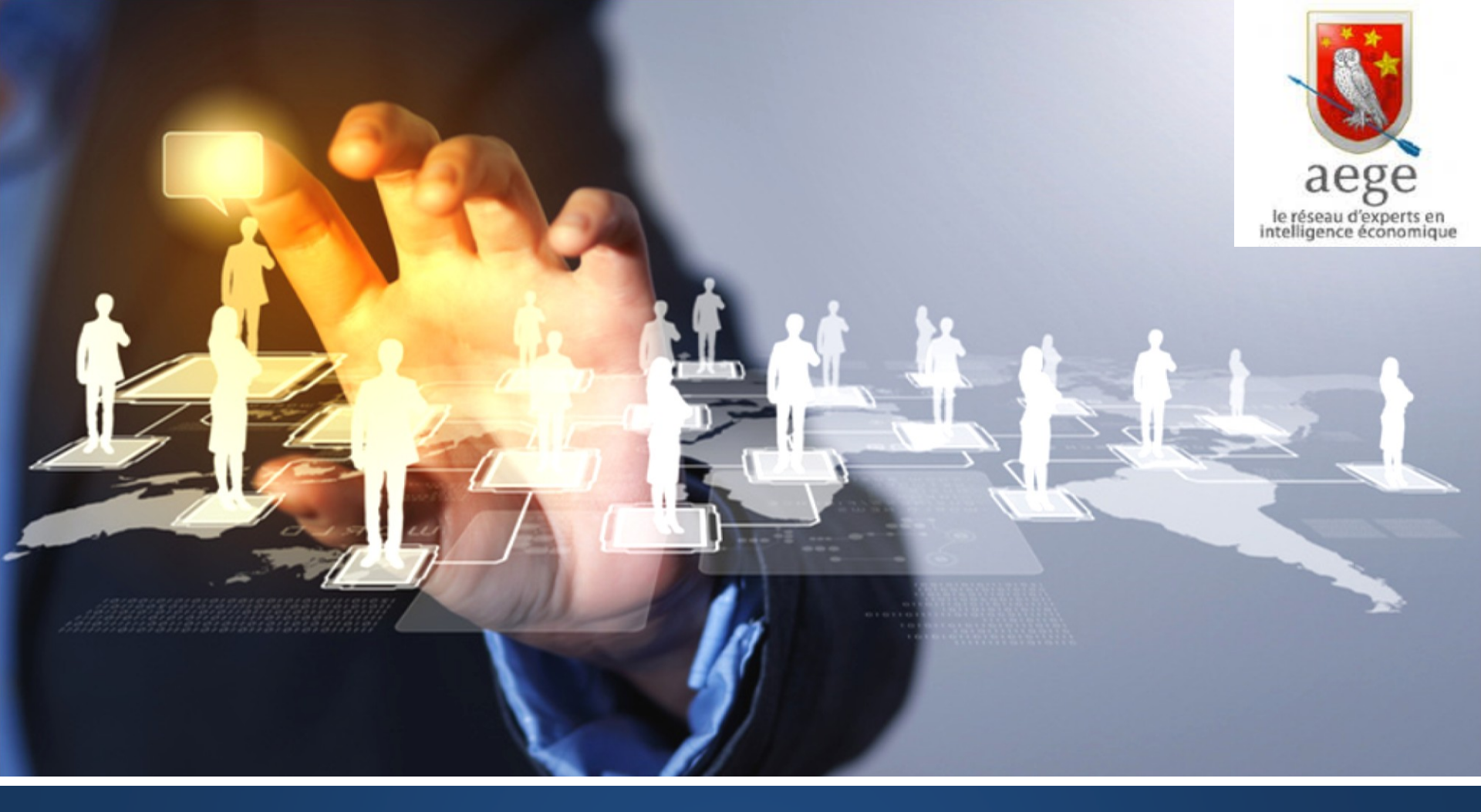

## La Cartographie appliquée à l'intelligence économique :

Initiation à Gephi et mise en pratique

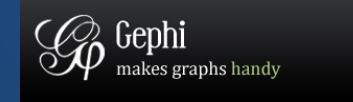

# Objectifs

- Découvrir un logiciel de cartographie
  - De l'Ege à Gephi
  - Que peut-on faire avec Gephi?
  - Comment fonctionne Gephi?
     (Tutoriel en direct)
- Exemples d'utilisations
  - Apprendre à créer vos propres cartographies

(Vidéos commentées) 🔜 )

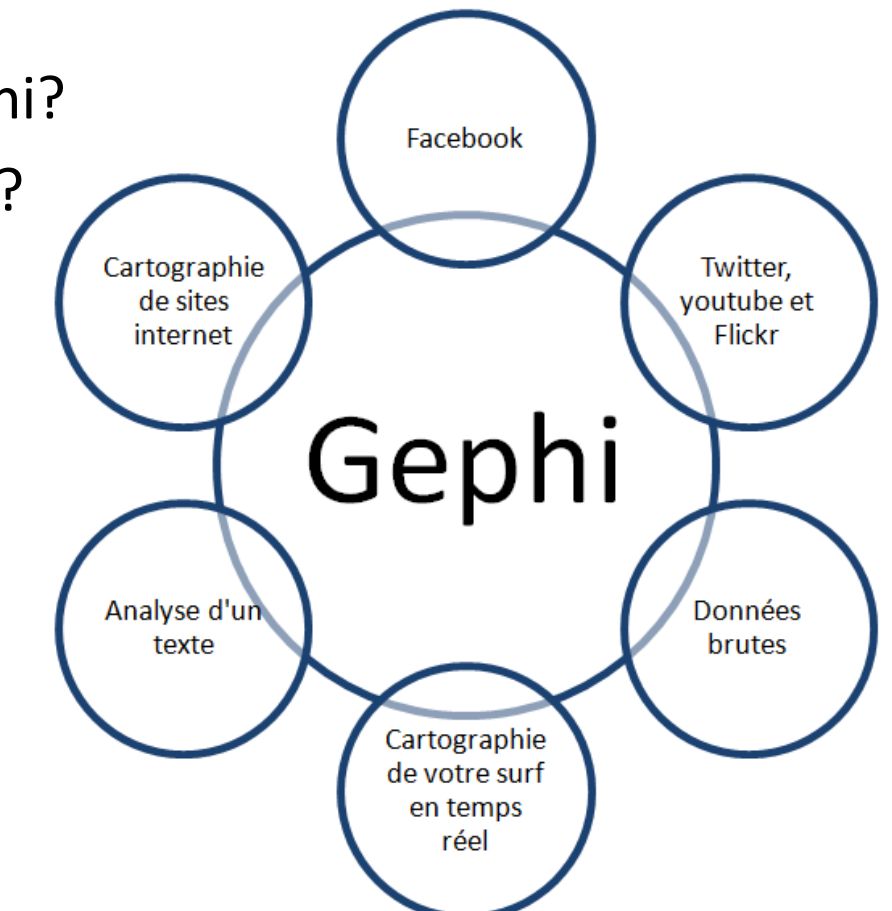

# De l'EGE à la cartographie

Recherche d'un outil d'analyse automatique

## La cartographie à l'EGE

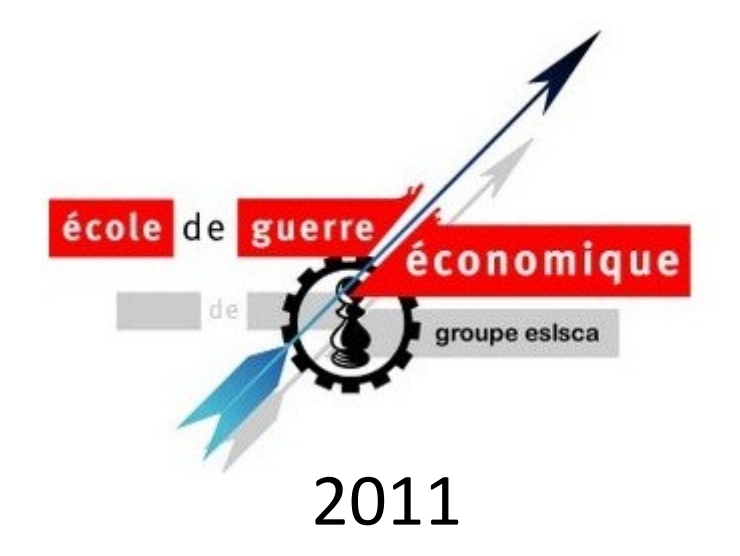

Deux types de cartographie :

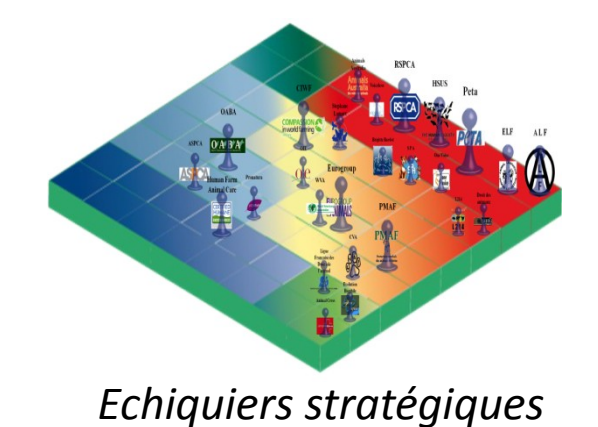

=> Opérations d'influence, lobbying, analyses stratégiques

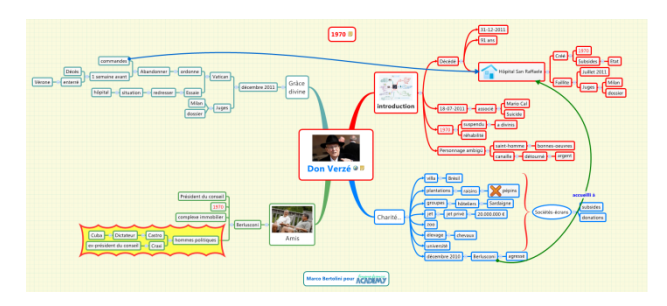

MindMapping

## Stratidev et cartographie

### Depuis 2008:

- Veille outils et méthodes
- Identifications de logiciels de cartographie

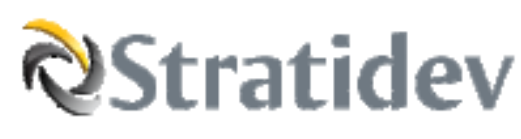

Début 2012:

- Création de Stratidev
- Approfondir les outils

En 2013:

• Mardi de l'emploi

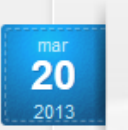

## MÉTHODE POUR L'ENTREPRISE : VEILLE ET INTELLIGENCE ÉCONOMIQUE Cartographier vos informations avec Gephi

Continue Reading »

Aujourd'hui, je vais vous présenter un outil très puissant d'analyse de l'information, le logiciel Gephi. Cet outil va vous permettre de représenter sous forme de cartographie des données brutes et de les analyser. Les experts disent que cet outil est à l'analyse de l'information ce que Photoshop est à la retouche d'image : C'est un outil [...]

#### Share and Enjoy

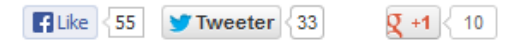

An article by Sébastien Montaufier

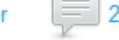

2 Comments et 0 Reactions

# Gephi

### Que peut-on faire avec une cartographie?

## Gephi et réseaux sociaux

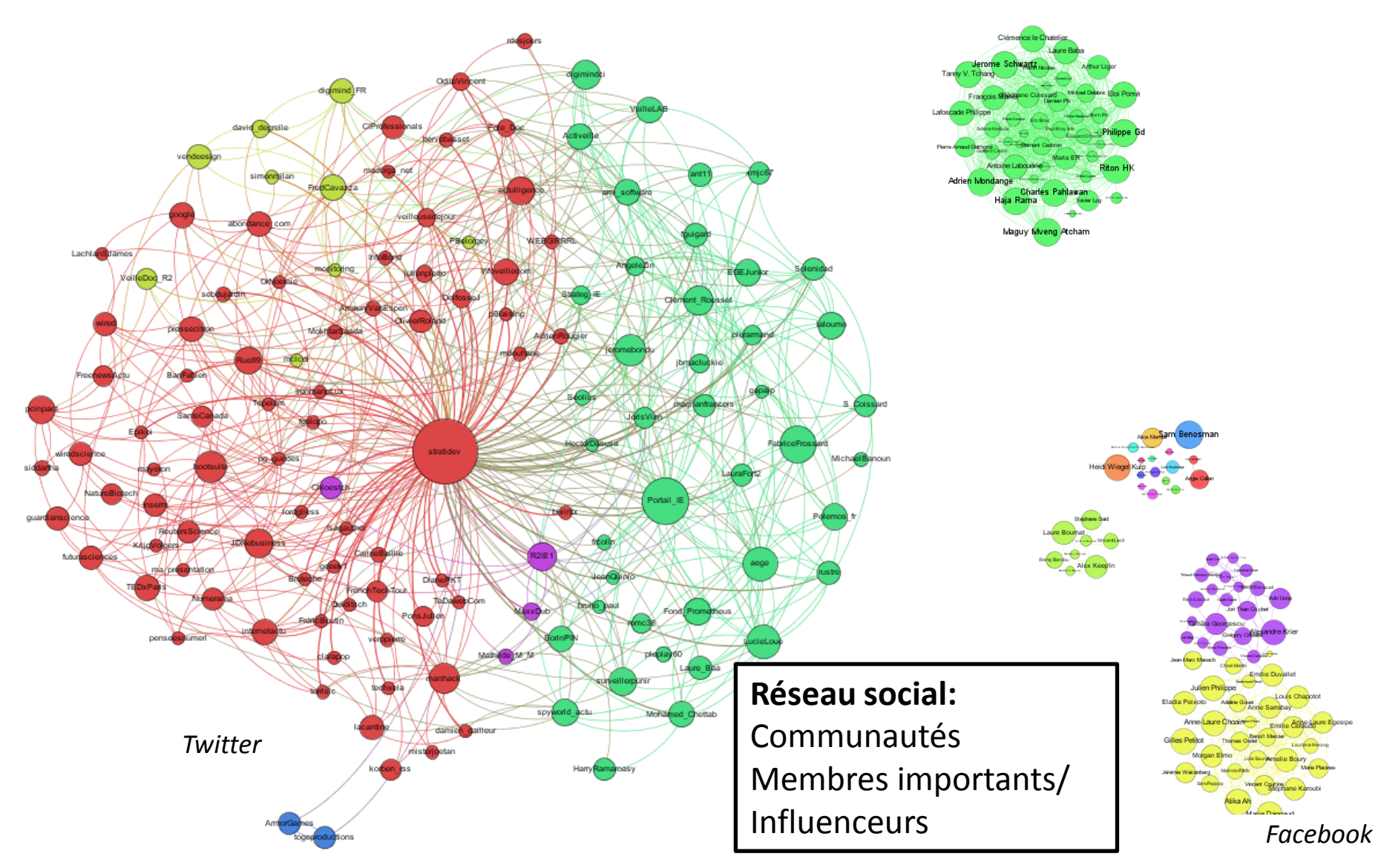

Stradidev - www.stratidev.com

## Gephi et influence

**Point Origine** 

Membres du réseau

Influenceur/ Relais d'opinion

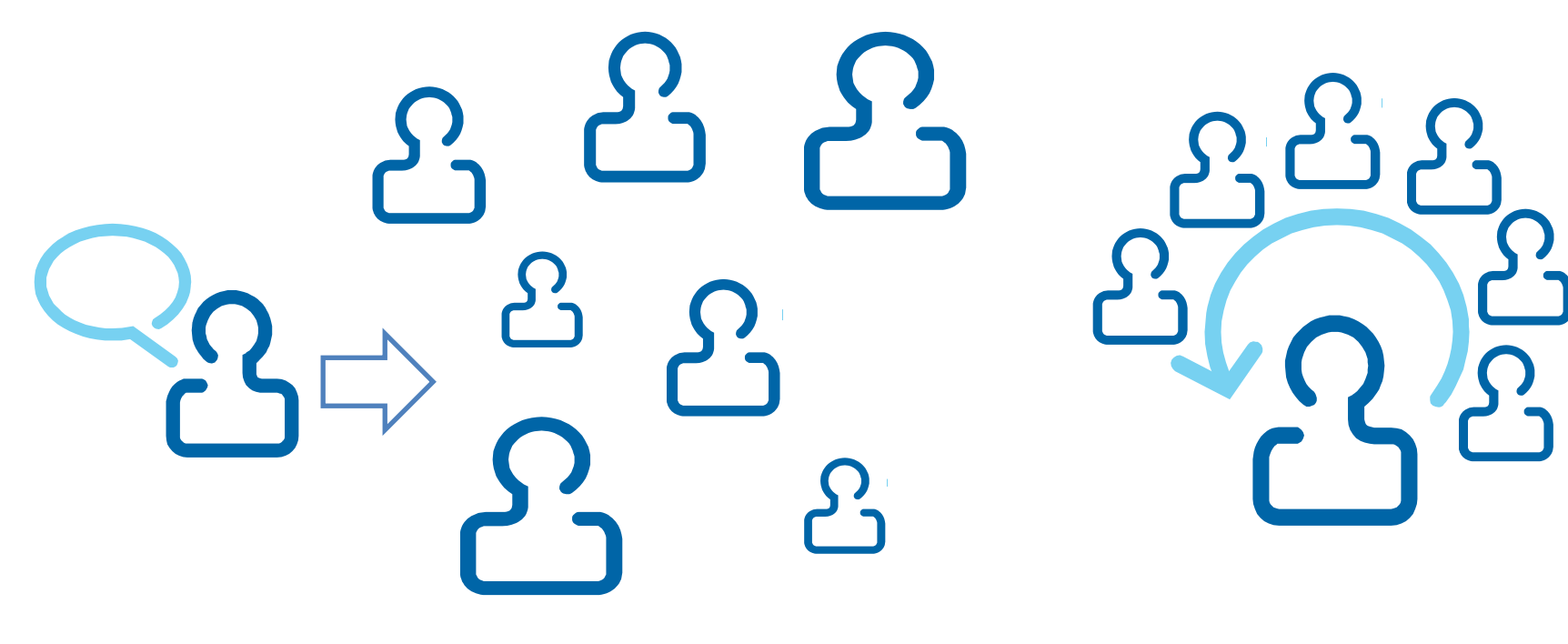

## Gephi et influence: #rencnum

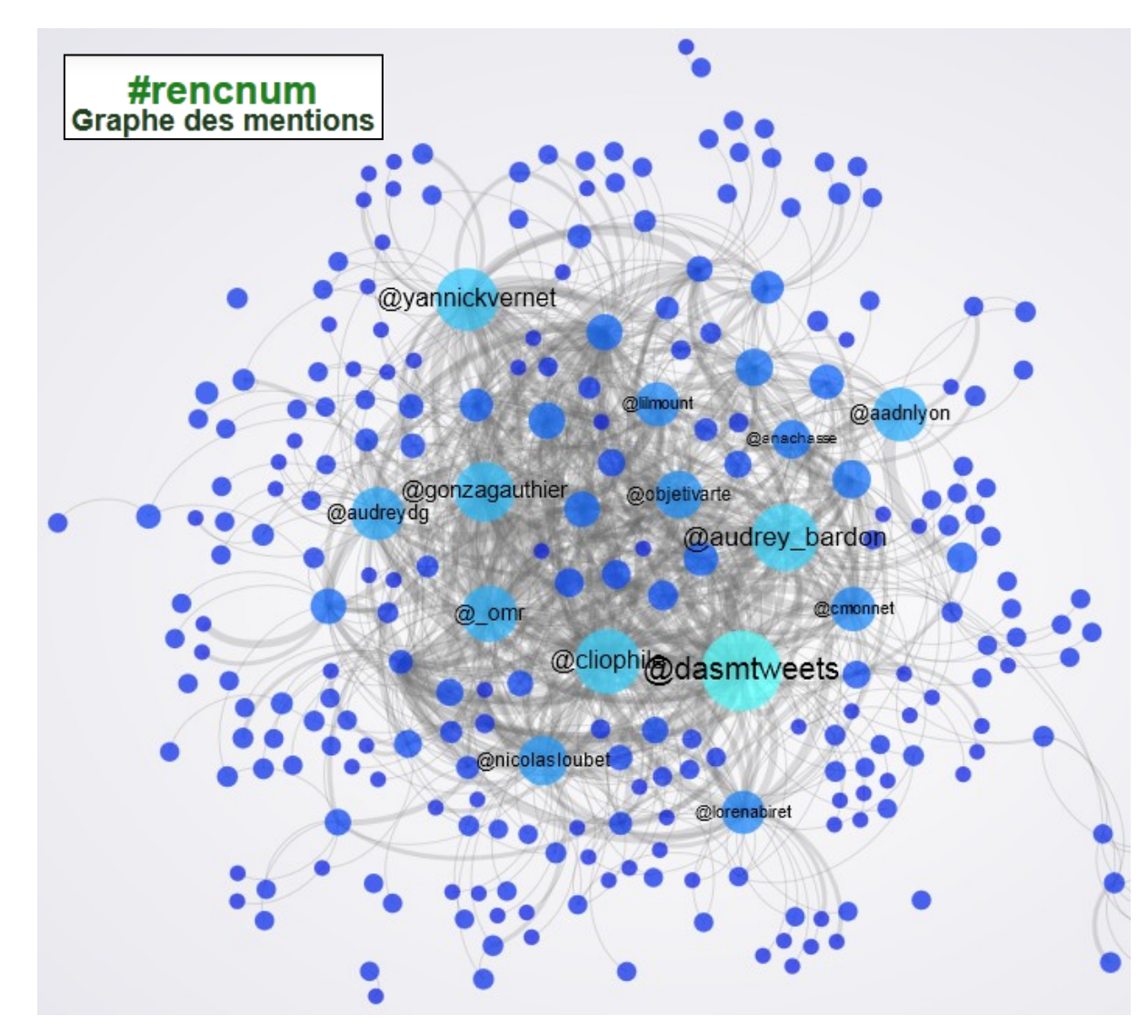

http://www.knowtex.com/nav/trois-visualisations-des-tweets-des-rencontres-culture-numerique-rencnum\_21770

## Gephi et influence : hashtag #jan25

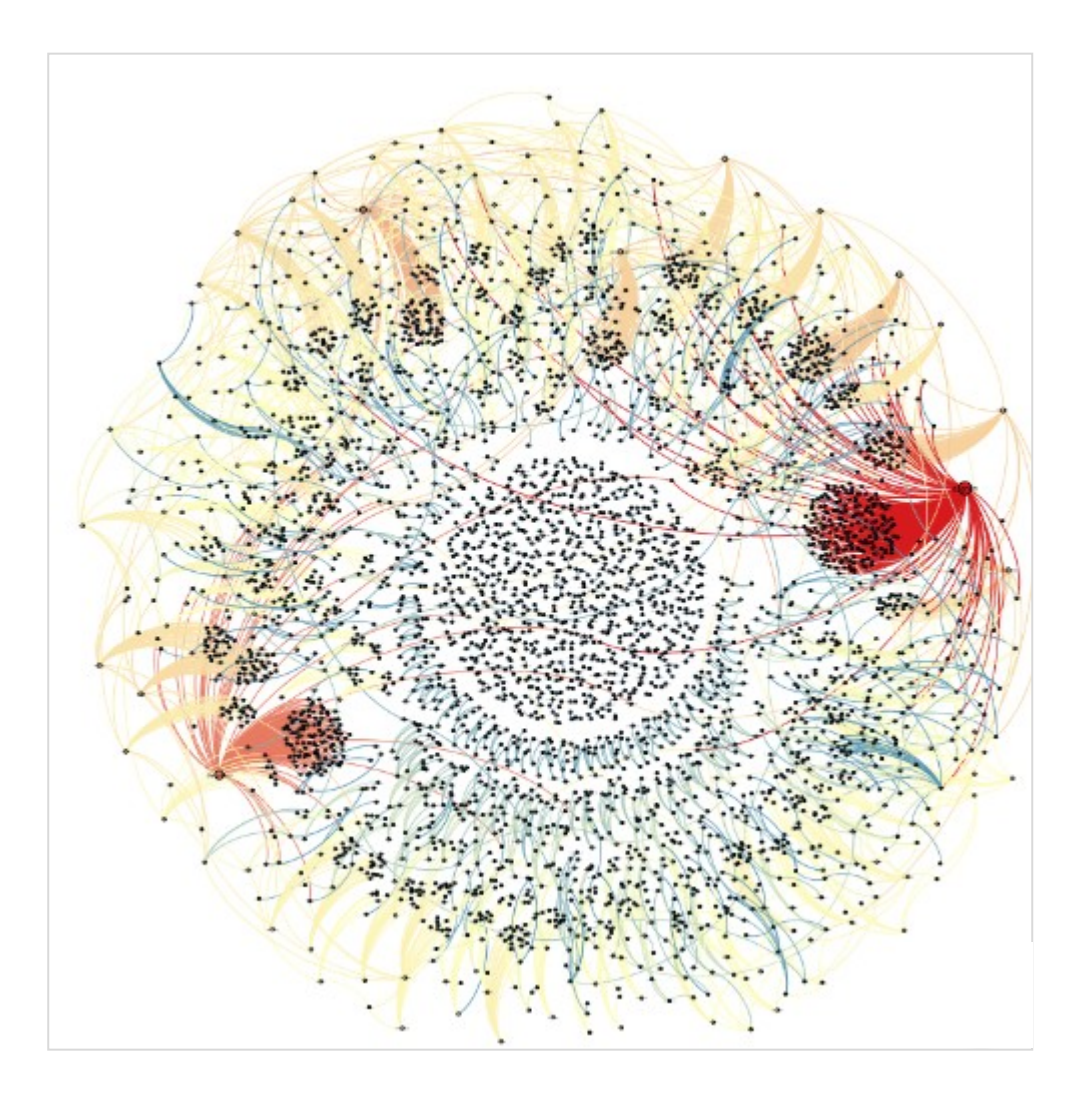

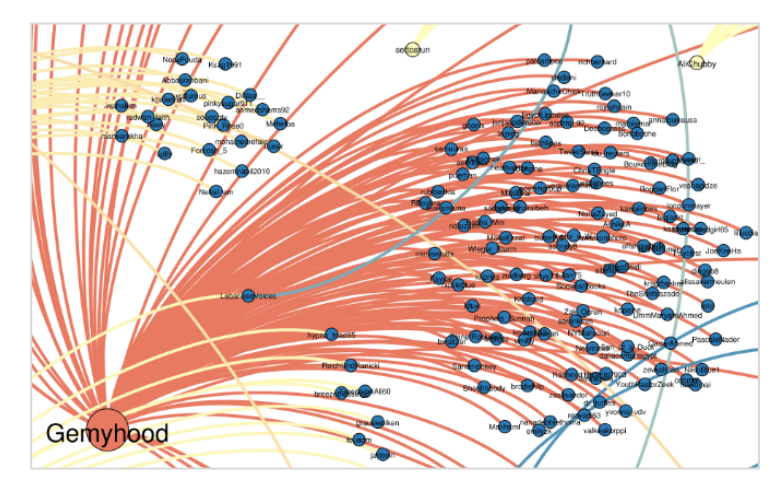

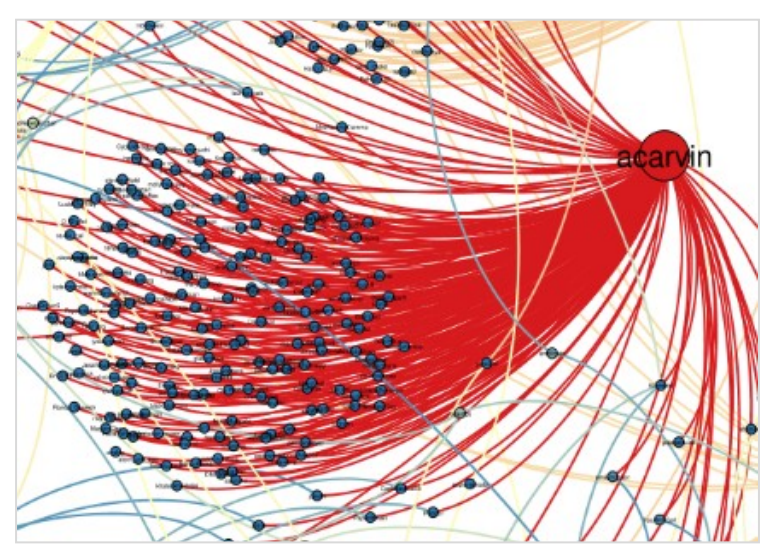

https://gephi.org/2011/the-egyptian-revolution-on-twitter/

N

## Gephi et analyse de données

#### RESEARCH

#### Work stress and risk of cancer: meta-analysis of 5700 incident cancer events in 116 000 European men and women

BMJ 2013; 346 doi: http://dx.doi.org/10.1136/bmj.f165 (Published 7 February 2013) Cite this as: BMJ 2013;346:f165

Prostate cancer Urological cancer Urological surgery Breast cancer

Colon cancer Lung cancer (oncology) More topics 🔻

#### Analyse de données:

Concepts Structuration de l'information

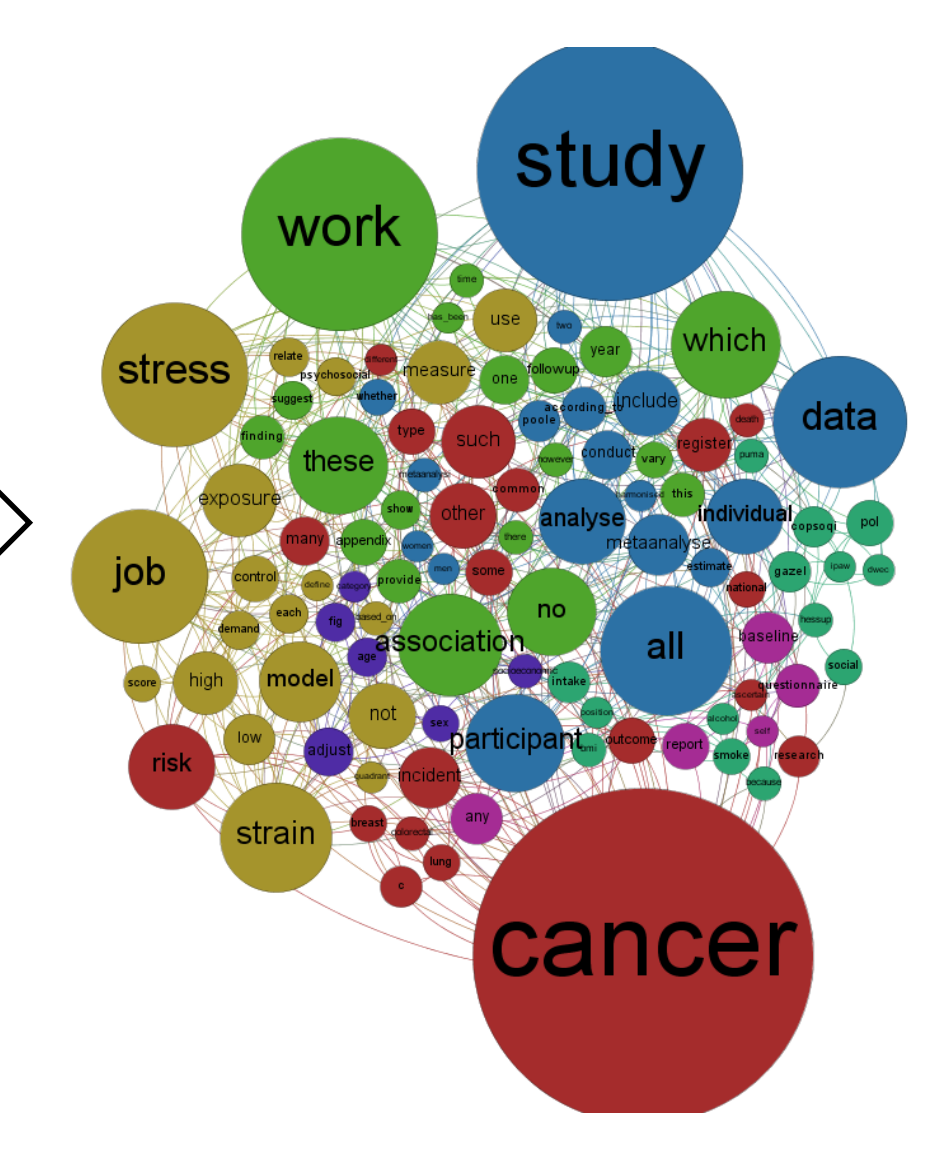

# **Gephi** Sur quoi repose la cartographie?

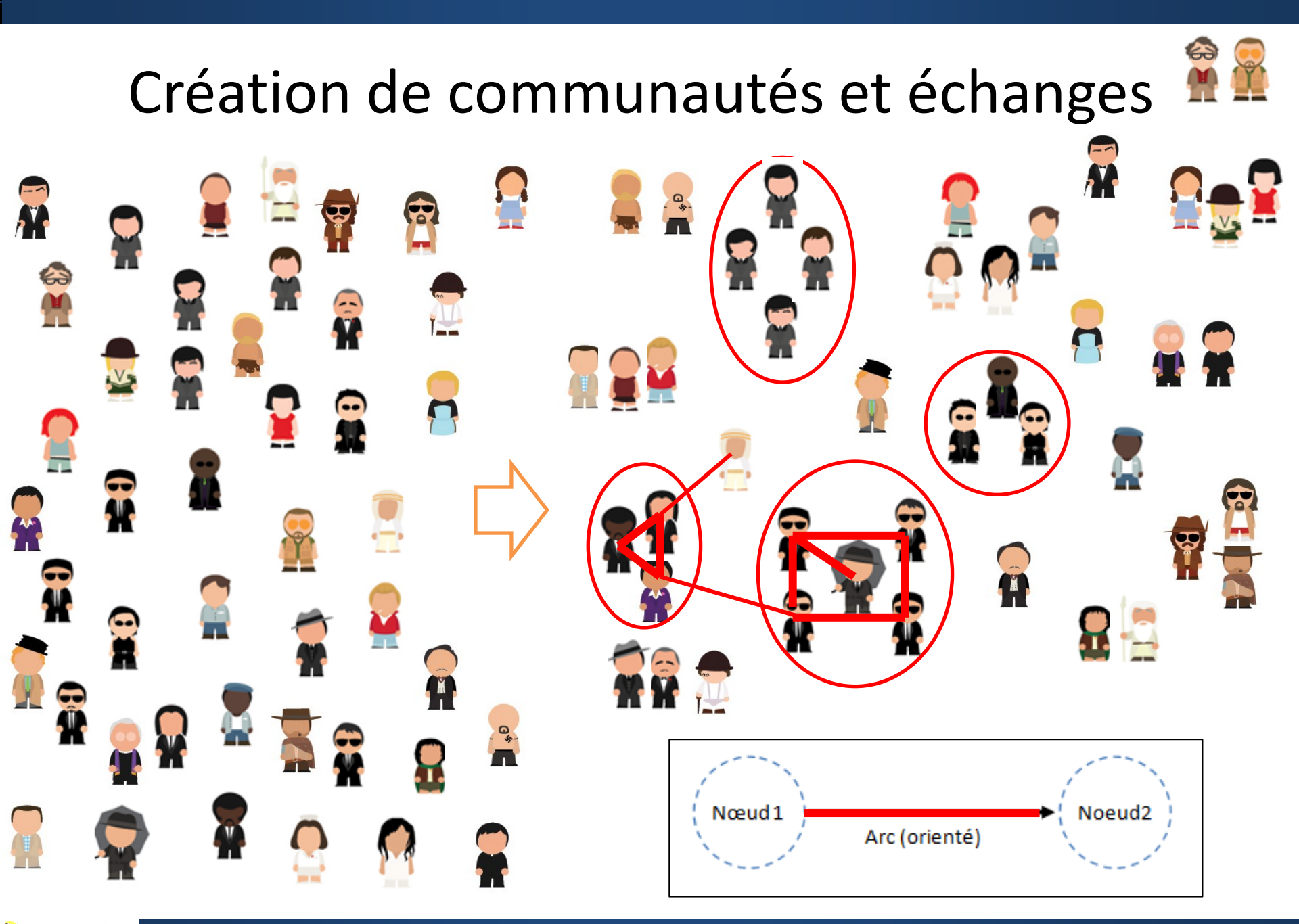

Stratidev - www.stratidev.com

## La base de Gephi: Le lien

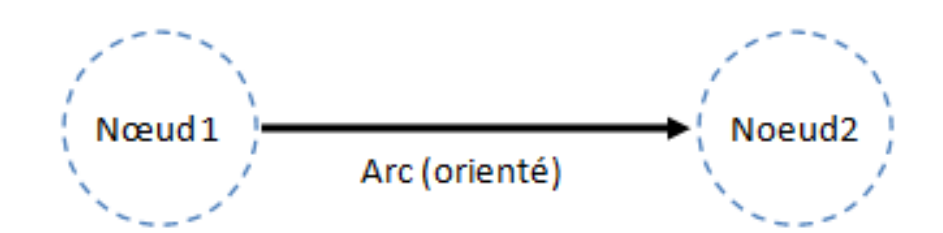

| Source    | Destination        | Туре    | Id  |
|-----------|--------------------|---------|-----|
| stratidev | tidev R2IE1 Orient |         | 620 |
| stratidev | VeilleLAB          | Orienté | 611 |
| stratidev | ant11              | Orienté | 573 |
| stratidev | ami_software       | Orienté | 555 |
| stratidev | Portail_IE         | Orienté | 544 |
| stratidev | magnanfrancois     | Orienté | 539 |
| stratidev | jeromebondu        | Orienté | 533 |
| stratidev | pcinpact           | Orienté | 532 |
|           |                    |         |     |

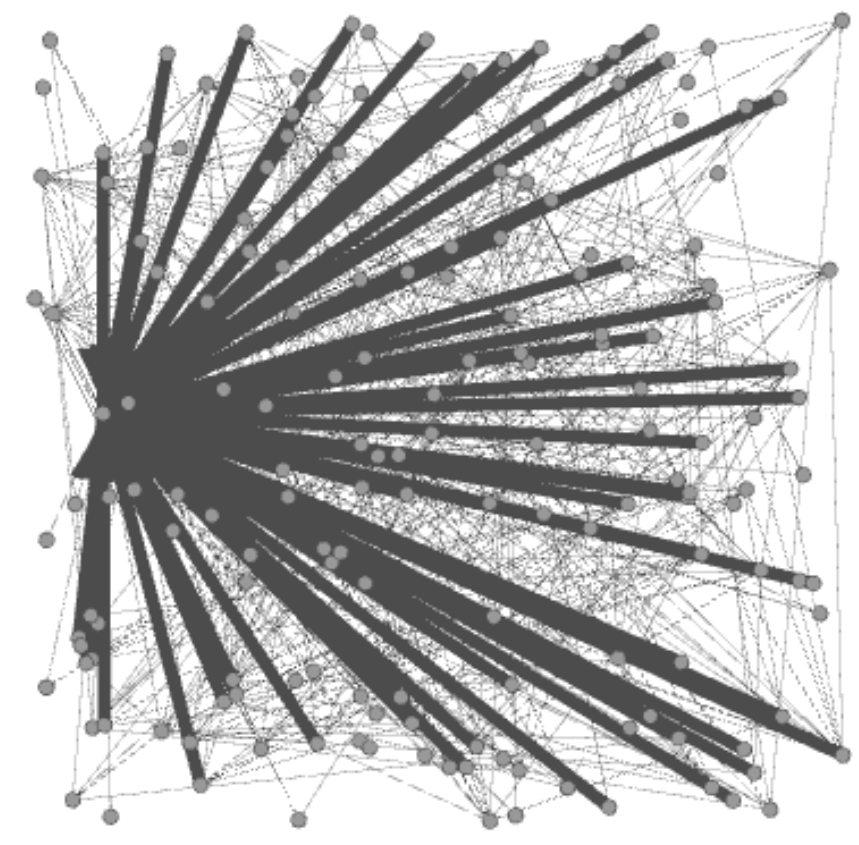

## Trier l'information : sélection et spatialisation

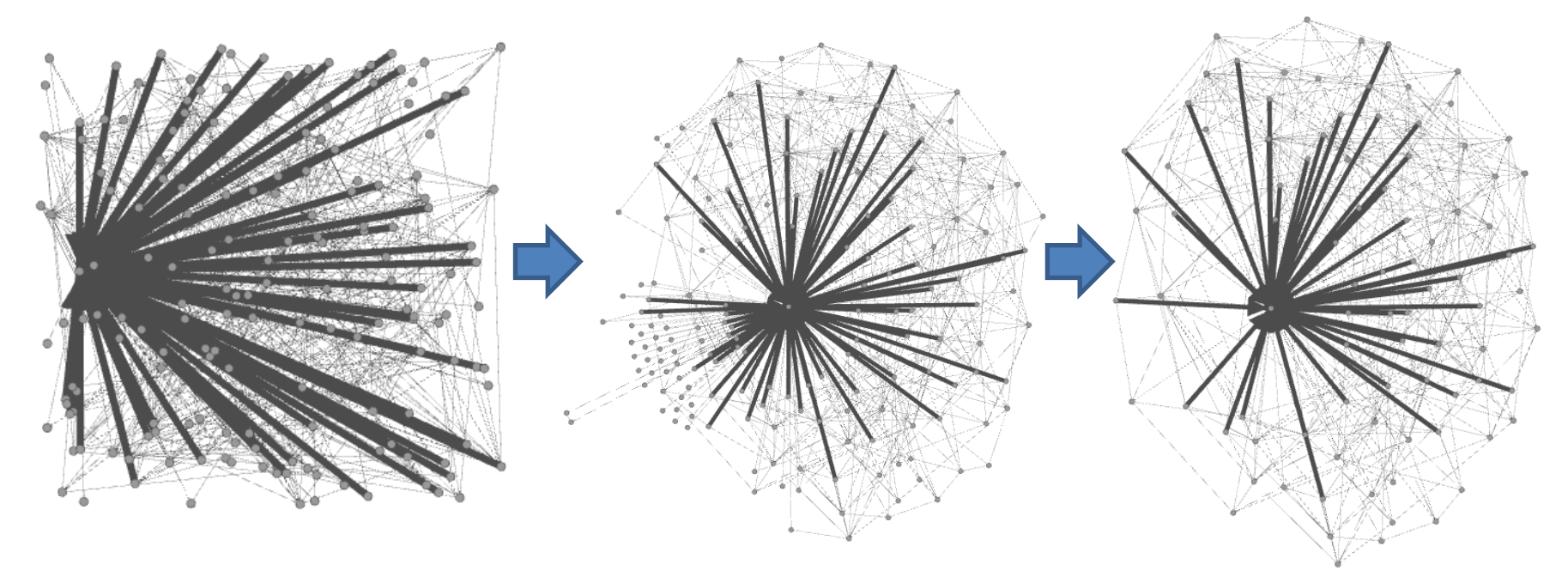

**Données brutes** 

**Spatialisation** 

Tri de l'information

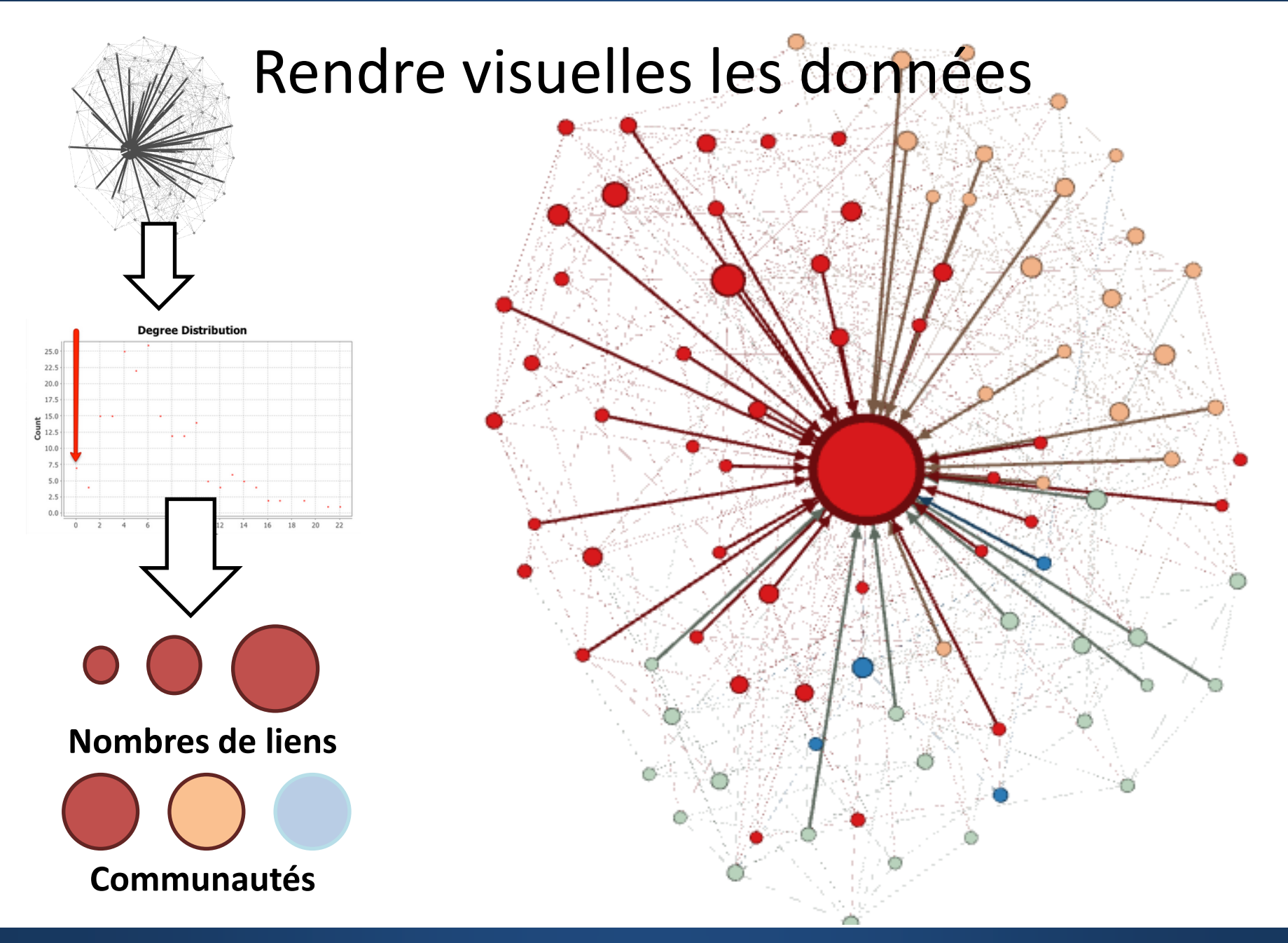

## L'interface de Gephi : cartographie

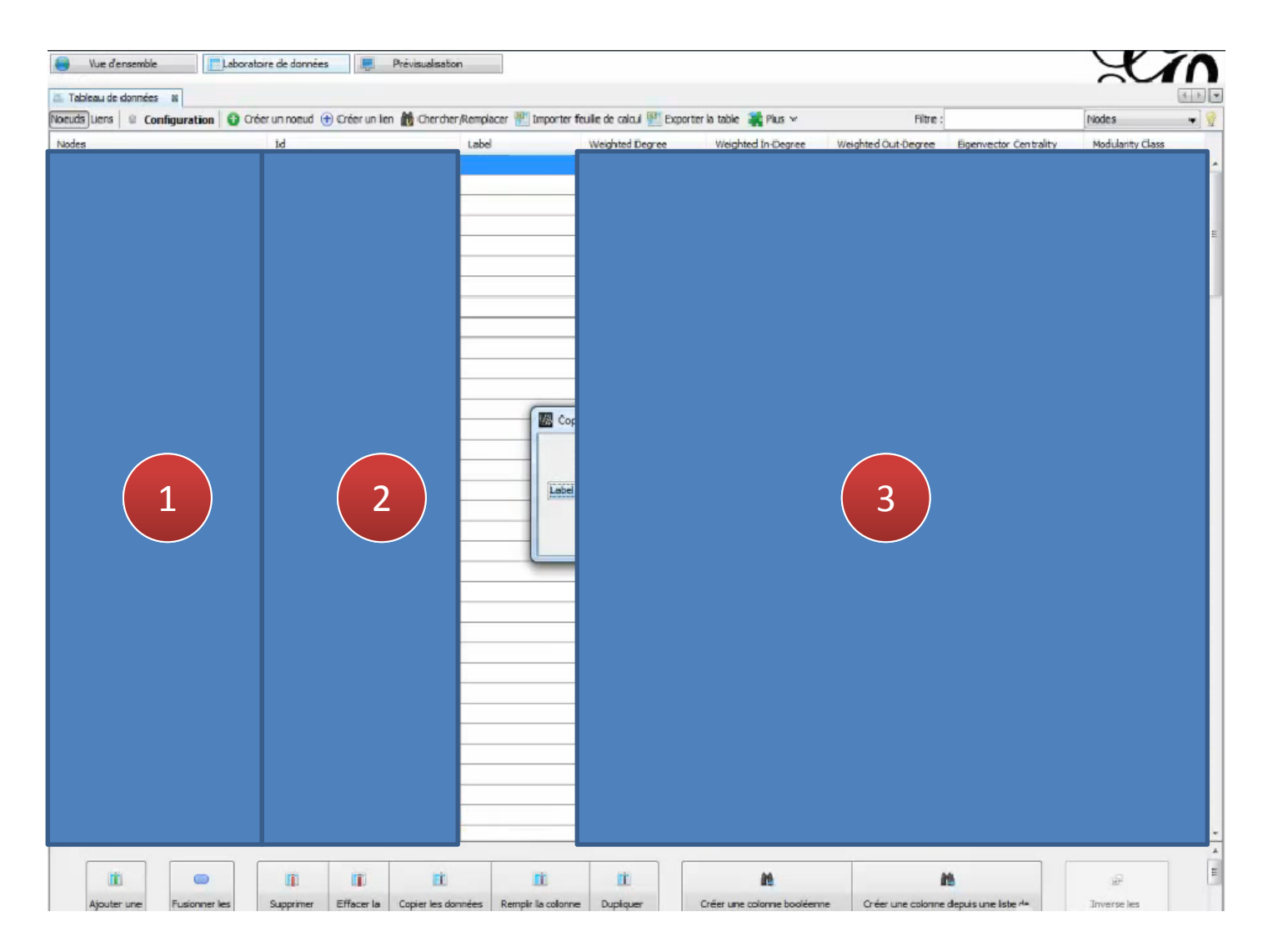

## L'interface de Gephi : cartographie

| 🕅 Gephi 0.8.2 - Project 0                           | 12 EW3 -               |   |
|-----------------------------------------------------|------------------------|---|
| Fichier Espace de travail Vue Outils Fenêtre Plugin | is Aide                |   |
| Vue d'ensemble                                      | ées 📄 Prévisualisation |   |
| 4                                                   | Graphe 38              |   |
| 2                                                   |                        | 3 |

## L'interface de Gephi : rendu final

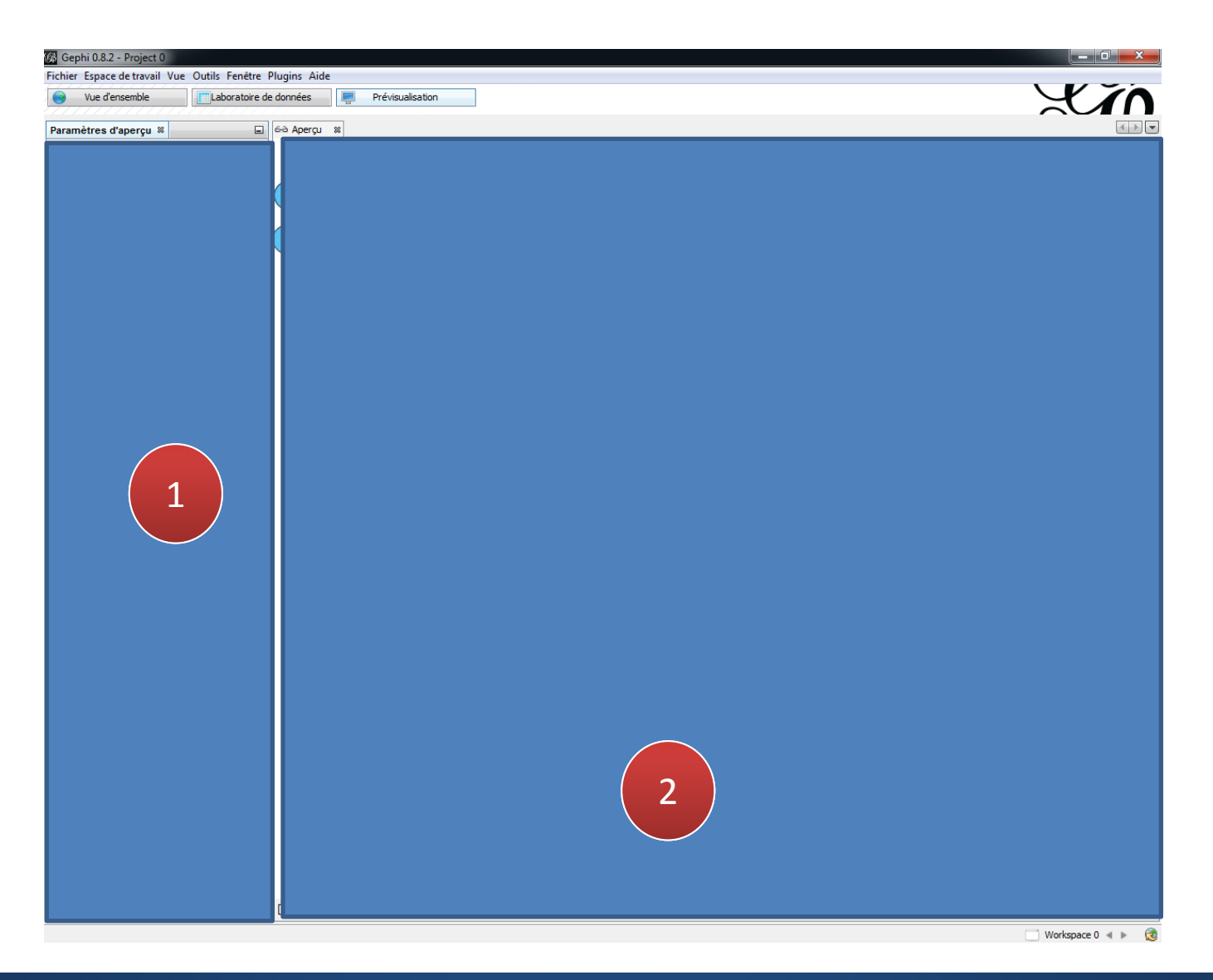

## Tuto 1: Explication de l'interface en détails

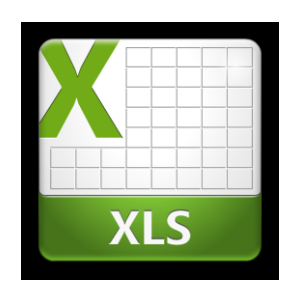

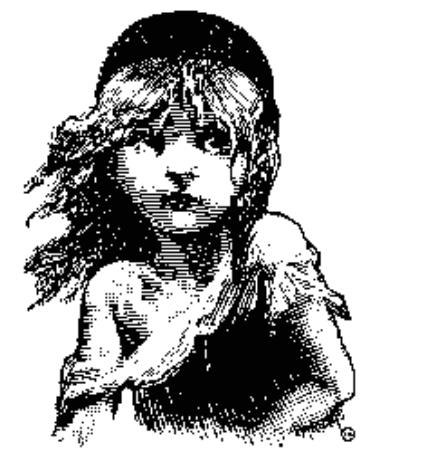

## Les Misérables Victor Hugo

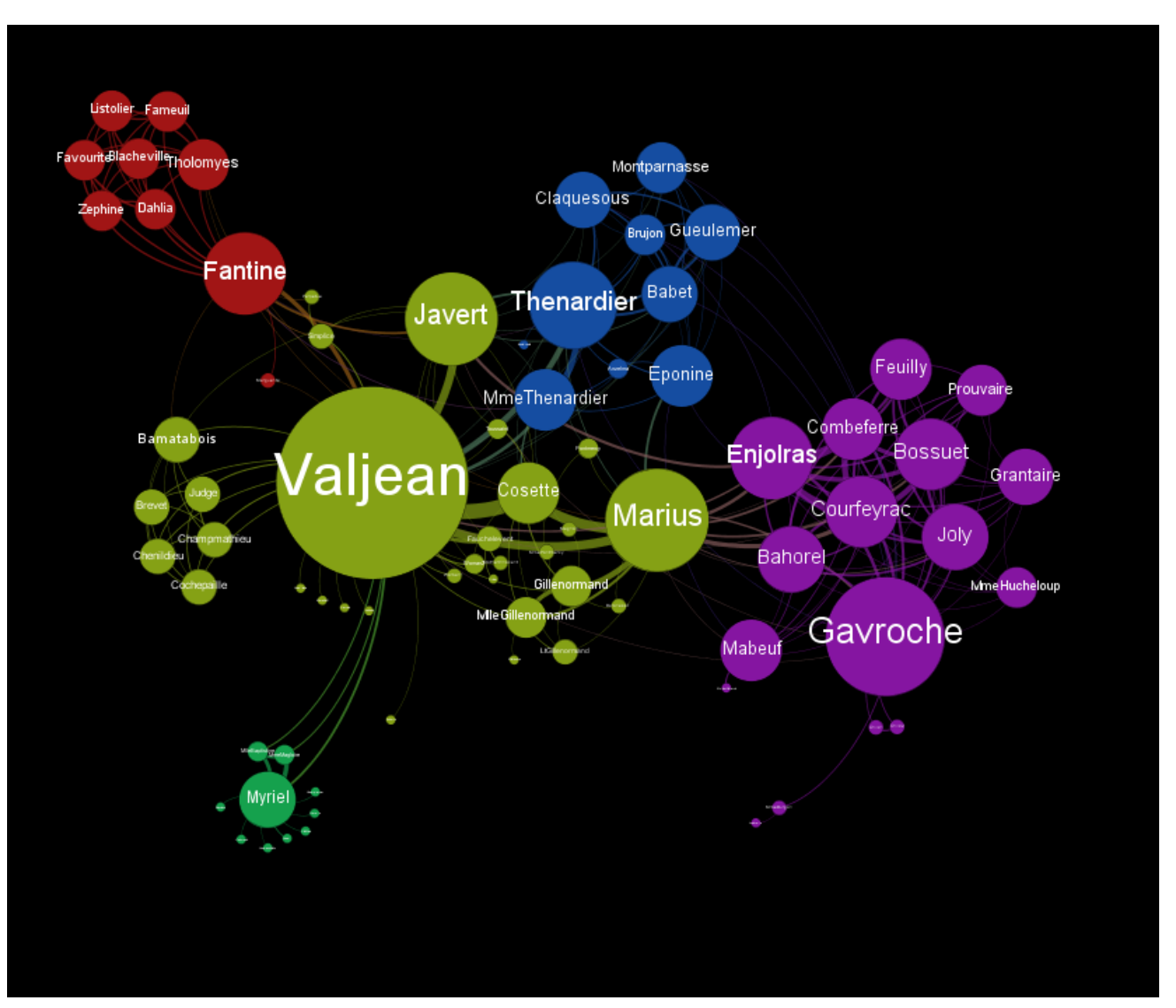

## Tuto 1: Les algorithmes de spatialisation

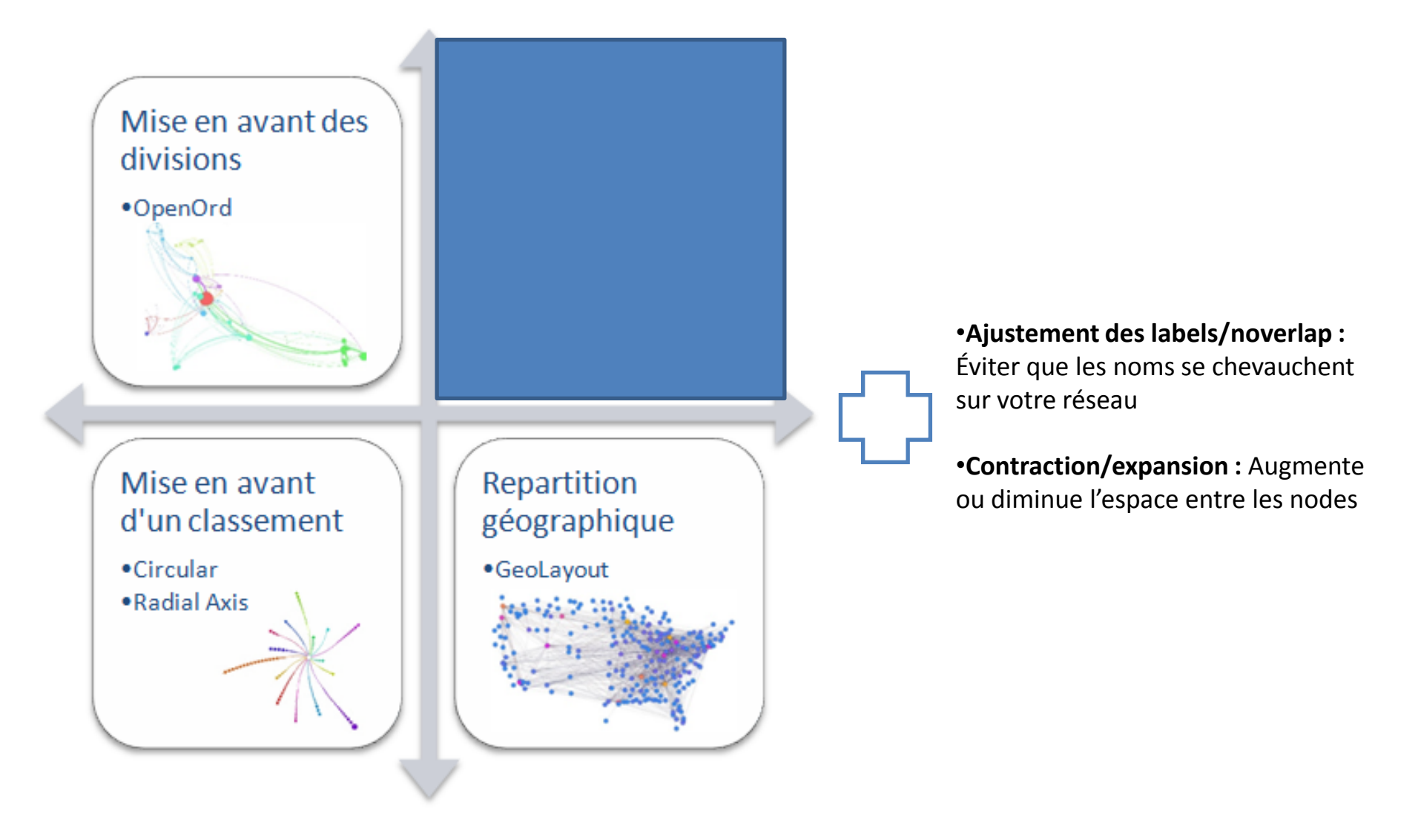

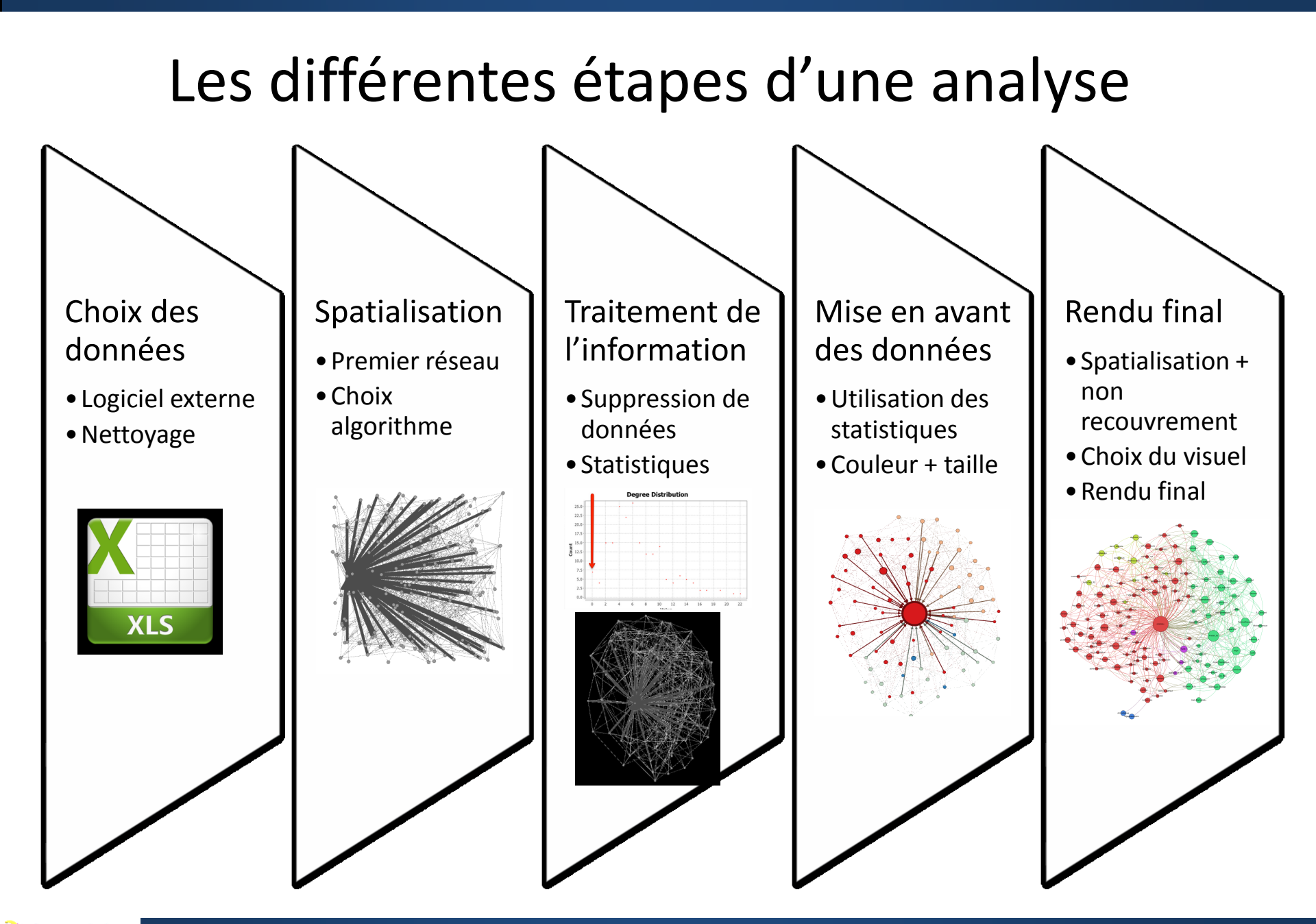

## Tuto 1: Exemple de paramètres

#### Exemple de programme:

- Spatialisation: « force Atlas »: force de répulsion 200.000, force d'attraction 50, déplacement maximal 1, pas d'auto stabilisation, une gravité à 80, un ajustement par taille, et une vitesse de 5
- Filtre: « plage de degré » , min : 1
- Spatialisation: « force Atlas »
- Statistique : degré pondéré, modularité
- Classement : coloration par « Modularity Class », taille par degré entrant ou degré
- Spatialisation: « force Atlas »
- Rendu final

## Création de vos propres cartographies

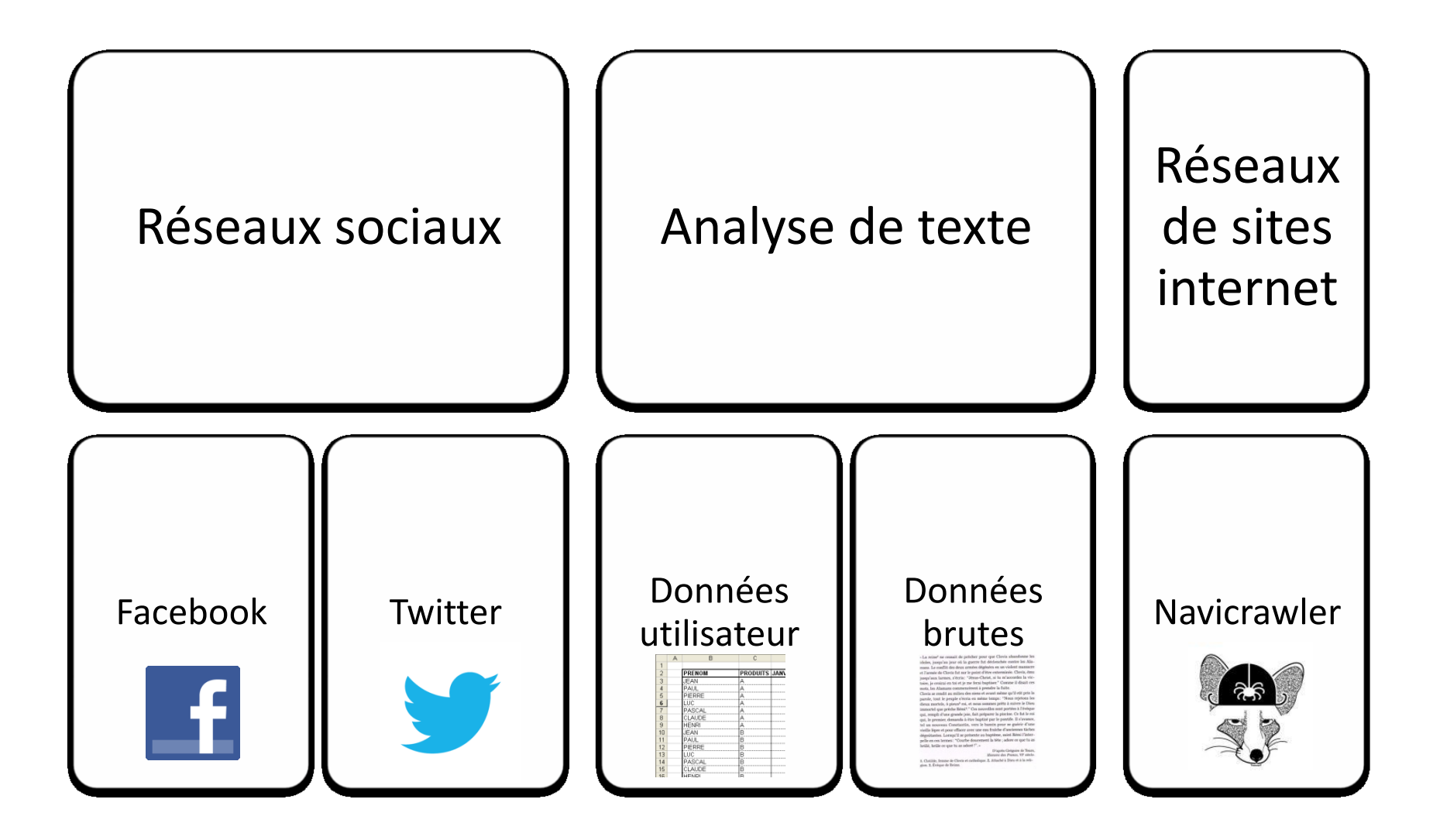

# Réseaux sociaux

Facebook, Twitter

## Facebook: Initiation à Gephi

### Application facebook: Netvizz

https://apps.facebook.com/netvizz/

- Analyse de votre réseau social
- Analyse de pages : lien entre billet et utilisateur (anonyme)

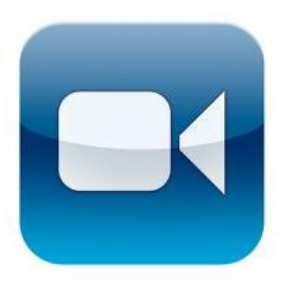

http://www.youtube.com/watch?v=Pc-G7kpUw7U&feature=player\_embedded

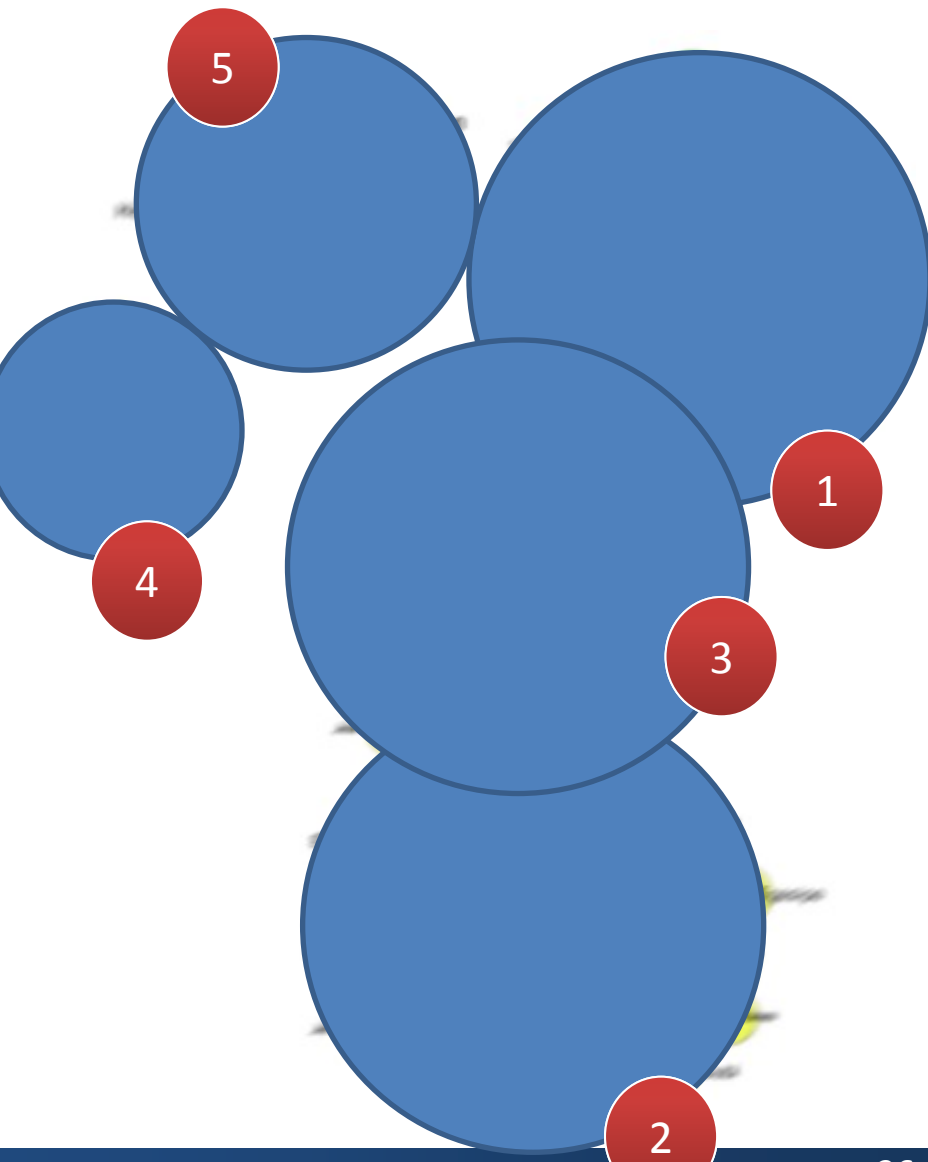

## Twitter: opération d'influence

### Outils de récupération de l'information: NodeXL

http://nodexl.codeplex.com

- Template Excel 2007
- Twitter, YouTube, Flickr
  - Analyse Hashtag
- Limitation: requêtes/heure

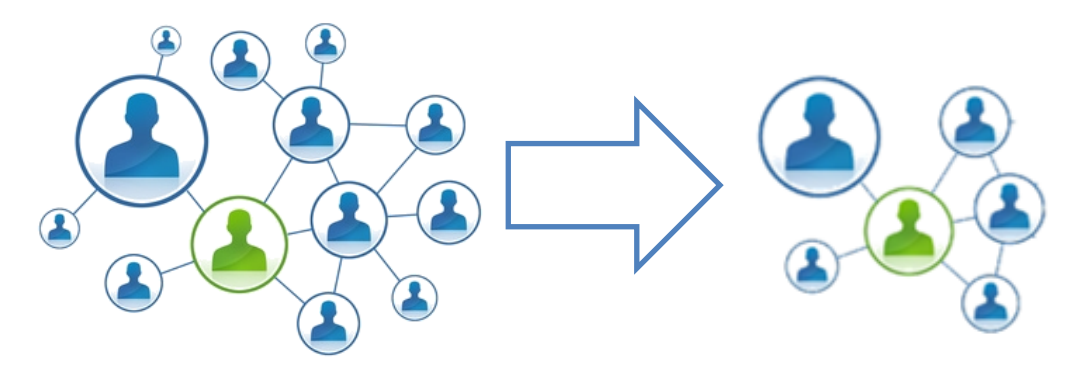

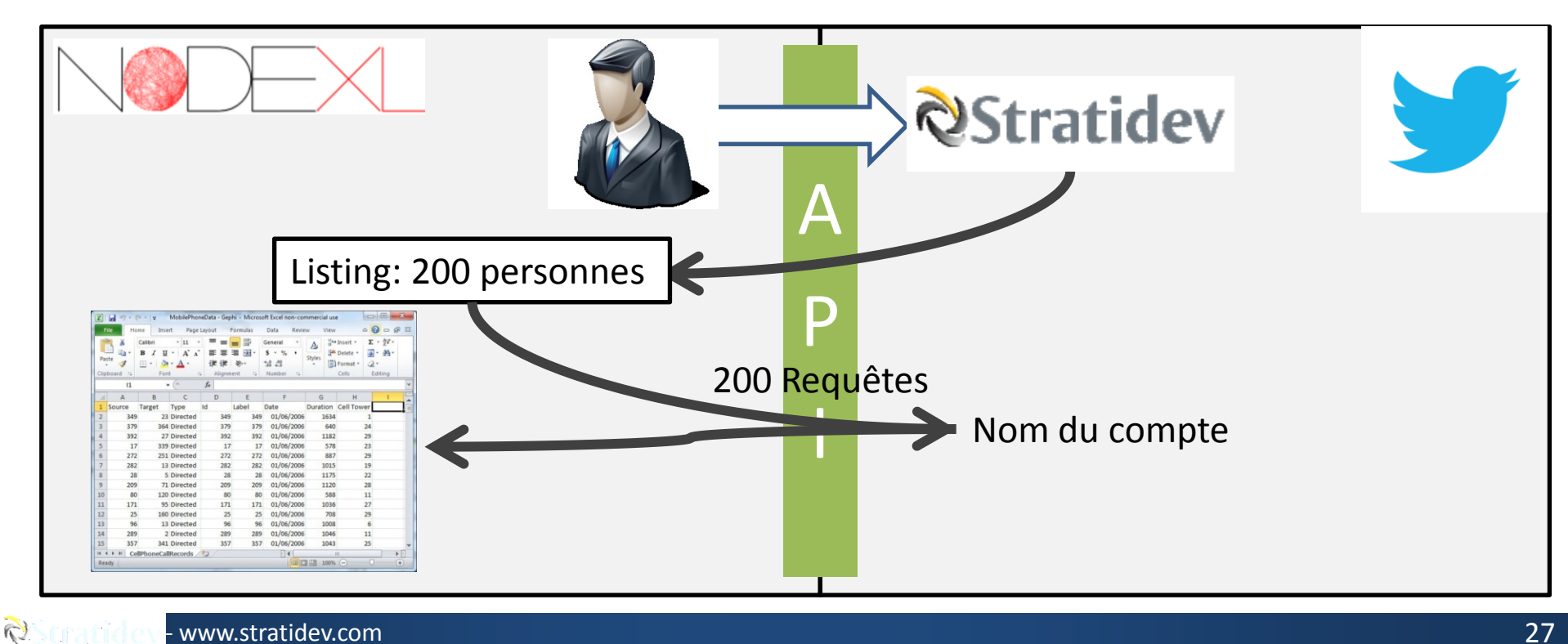

## Twitter: Les paramètres utilisés

### **Récolte des données**

- Pour un compte Twitter:
  - "Add a vertex for each: Both",
     "Add an edge for each: Followed/following relationship",
     "Levels to include: 1.5", "Limit to 300 people"

#### Pour un mot clé Twitter:

cocher toutes les cases sauf
 « Follows relationship » dans
 l'onglet « Add an edge for each
 boxes », décocher la case « limit
 to »

#### Export au format GraphML

### Traitement des données

### • Importation:

 réseau de type direct, et retirer Append Graph et Time Frame

### • Spatialisation:

 Pour l'algorithme de spatialisation, on utilise un « force Atlas » avec pour paramètre : force de répulsion 200.000, force d'attraction 50, déplacement maximal 1, pas d'auto stabilisation, une gravité à 80, un ajustement par taille, et une vitesse de 5

## Analyse du compte Stratidev

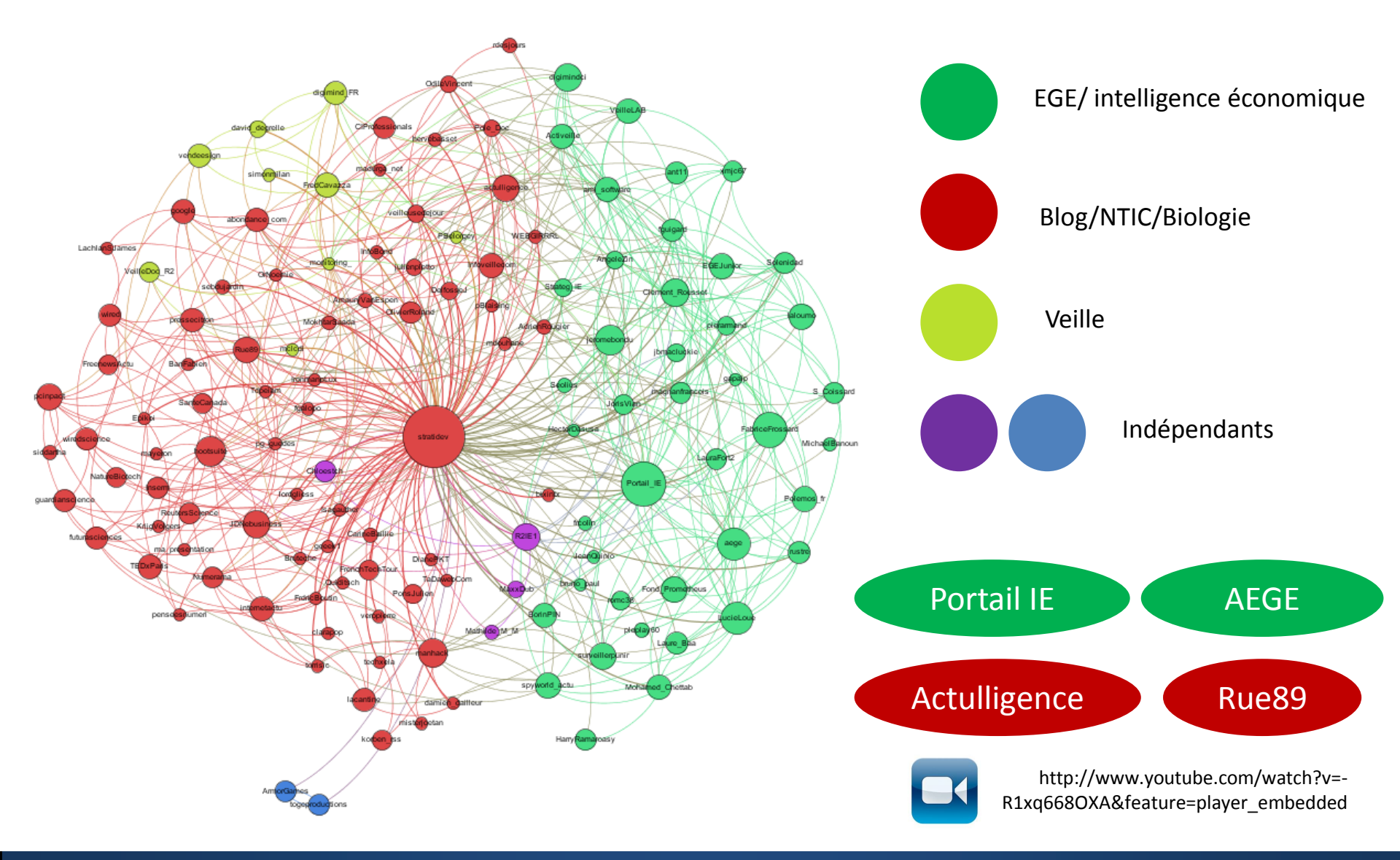

# Analyse de texte

Données brutes et analyse automatique

## Données brutes: Analyse de vos recherches

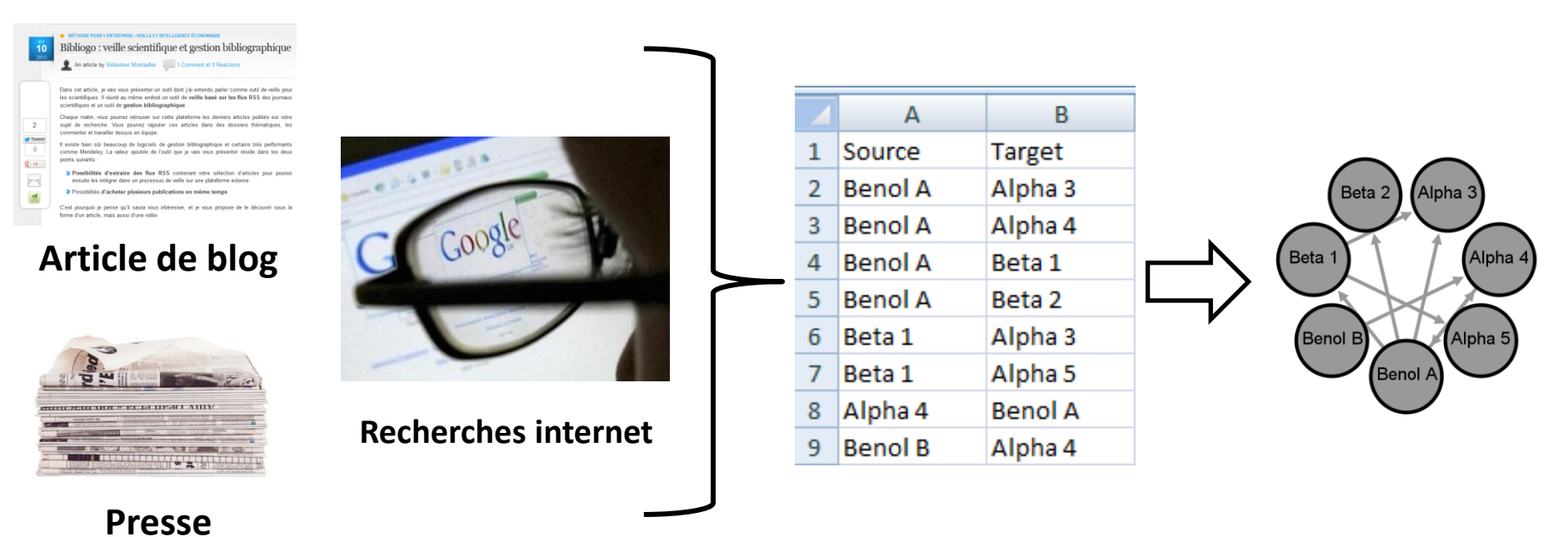

Colonnes « Source » et « Target »
 Format CVS avec séparateur Point virgule
 Importation dans le laboratoire de données

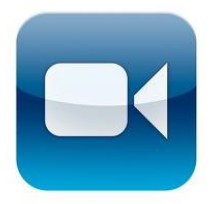

http://www.youtube.com/watch?v=-OcJxX0JNdA&feature=player\_embedded

### Analyse automatique: Raffinement d'un texte avec Automap

#### 3 for An An U.S. (MP), 87, 609–582. Intend to the Count Knowlery.

44.01000031-01004

Five new sponge species (Porifera: Demospongiae) of subtropical or tropical affinities from the coast of Lebanon (eastern Mediterranean)

Jean Vocent's, Ghaol Ritari, Sophie Carmenol, Heimes Zhennier' and Thierry Pener." Genes POssenings in Messila, Karlannia University (2013) EUX (2017) Bases Marine Electronic tra-Reserve Annual Marine Reserve Contention (2013) EUX (2017) Bases Marine Electronic transmission Heimen Langen, "Impact the Annual Content (2017) Annual Reserve Annual Filmmer France Reserve

The new general disprogram training from the same of Linnards is the same Nationware, Lin areas have, disprogram whether Distribution, have highly Distribution at a Alysian weight Disprofile training upsets that areas the first Mattermanes is an other distributed at the same of the same of training and Distribution weight weight at the same of the same of the same of the same of the same of the same of the same of the same of the same of the same of the same of the highly same distribution of the same of the same of

#### INTRODUCTION

The contrast process of the start of the start of the st

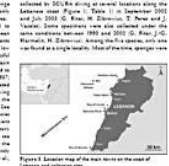

ice.

#### Sources d'informations

Bergins Horsten Bergins Horsten Abstract Background

The present study investigates the effects and mechanisms of a Lipoic acid (LA) on myocardial infarct size, cardiac function and cardiomyocyte apoptosis in rat hearts subjected to in vivo myocardial ischemia/reperfusion (ML/R) injury. Methodology/Principal Findings

Male adult rats underwent 30 minutes of ischemia followed by 3, 24, or 72 h of reperfusion. Animals were pretreated with LA or vehicle before coronary artery ligation. The level of MT/R- induced LDH and CK release, infarct size, cardiomyocyte appotosis and cardiac functional impairment were examined and compared. Western blot analysis was performed to elucidate the mechanism of LA pretreatment. The level of inflammatory cytokine TNF-a released to serum and accumulated in injured myocardium as well as neutrophil accumulated in injured myocardium were also examined after MT/R injury. Our results reveal that LA

Texte brut

Itial xxx xxx salvation xxx viable myocardium, para doxically, reperfusion itself cause cell y[1], myocardial reperfusion injury, which xxx define xxx myocardial injury cause xxx eperfusion[2], xxx animal study, reperfusion injury xxx suggest xxx xxx responsible xxx rese animal model, however, translation xxx these strate gy xxx agent xxx inxx clinical set tharmacological agent xxx limit reperfusion injury xxx preserve heart function. Iement xxx a-keto acid dehydrogenase complex xxx mitochondria xxx therefore play xxx; rlow redox potential xxx xxx not only directly scavenge ro xxx also regenerate (uble xxx xxx widely distribute xxx cellular membrane, cytosol xxx extracellular space. Ia xxx xxx number xxx condition relate xxx cardiovascular\_disease, include lipid ubject xxx ischemia/reperfusion(xxx/xx)[10],[11], xxx protection xxx largely re damage xxx protection[12], multiple cell signal pathway include pl3k/ akt/ nrt2[13], see pathway also play pivotal role xxx cardiomyocyte survival xxx xxx injury, however, protect rat my ocardium xxx xxx/ xxx injury, xxx xiv xivx xxx 2] xxx pos sible role xxx pl3k/ akt/ nrt2[

## $\checkmark$

#### Texte nettoyé

| , d | A         | В              | C         | D                 | t       |
|-----|-----------|----------------|-----------|-------------------|---------|
| 1   | source    | 💌 target       | value16 💌 | id17 💽            | value18 |
| 2   | human     | organ          |           | shortest distance | 1.0     |
| 3   | human     | organ          |           | average distance  | 1.0     |
| 4   | important | mechanism      |           | shortest distance | 1.0     |
| 5   | important | mechanism      |           | average distance  | 1.0     |
| 6   | important | member         |           | shortest distance | 1.0     |
| 7   | Important | member         |           | average distance  | 1.0     |
| 8   | Important | cytoprotective |           | shortest distance | 1.0     |
| 9   | Important | cytoprotective |           | average distance  | 1.0     |
| 10  | Important | mediate        |           | shortest distance | 2.0     |
| 11  | important | mediate        |           | average distance  | 2.0     |
| 12  | important | target         |           | shortest distance | 1.0     |

#### Fichier exploitable par Gephi

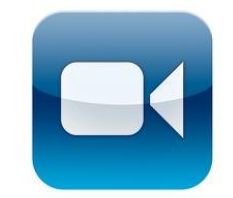

http://www.youtube.com/ watch?v=iRZTCen4Lm4&fe ature=player\_embedded

## Rendu d'une analyse

Work stress and risk of cancer: meta-analysis of 5700 incident cancer events in 116 000 European men and women

✓ Rapprochement entre les mots d'un texte
✓ Extraction de concepts

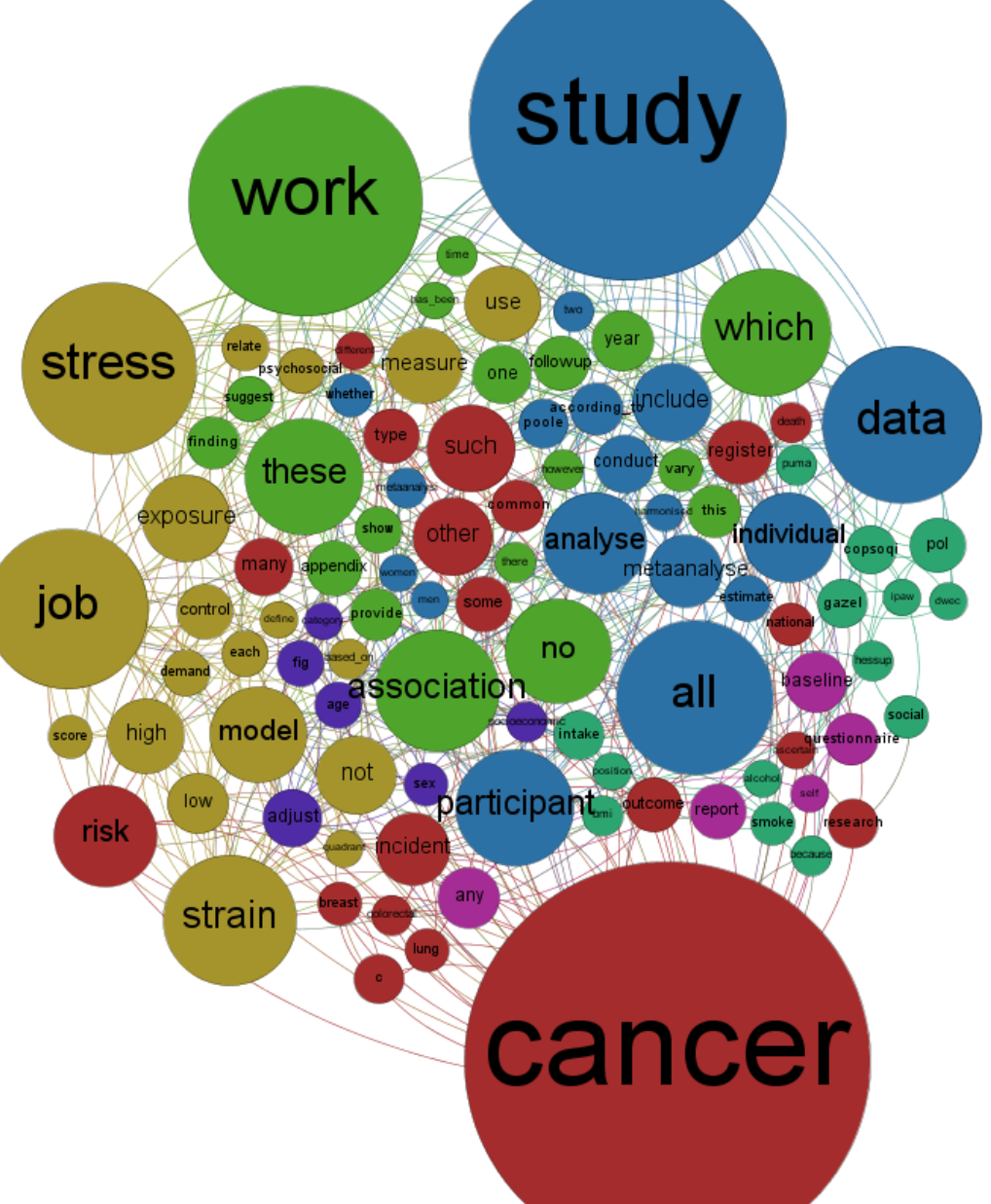

# Cartographie de site internet

Création d'une cohorte

## Analyse de site internet: méthodologie

• Récupération de l'information: Navicrawler, Plugin Firefox:

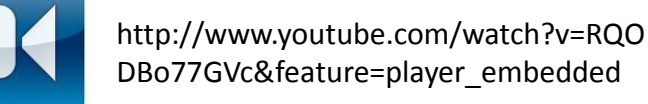

#### Légende

Site frontière = refusé après avoir été visité Site voisin = à choisir = non visité

R)

Site visité = visité et sélectionné

Lien hypertexte entre sites

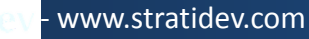

## Exemple de résultat: Hadopi

- Outil de récupération de l'information: Navicrawler
- Plugin Firefox

www.stratidev.com

0

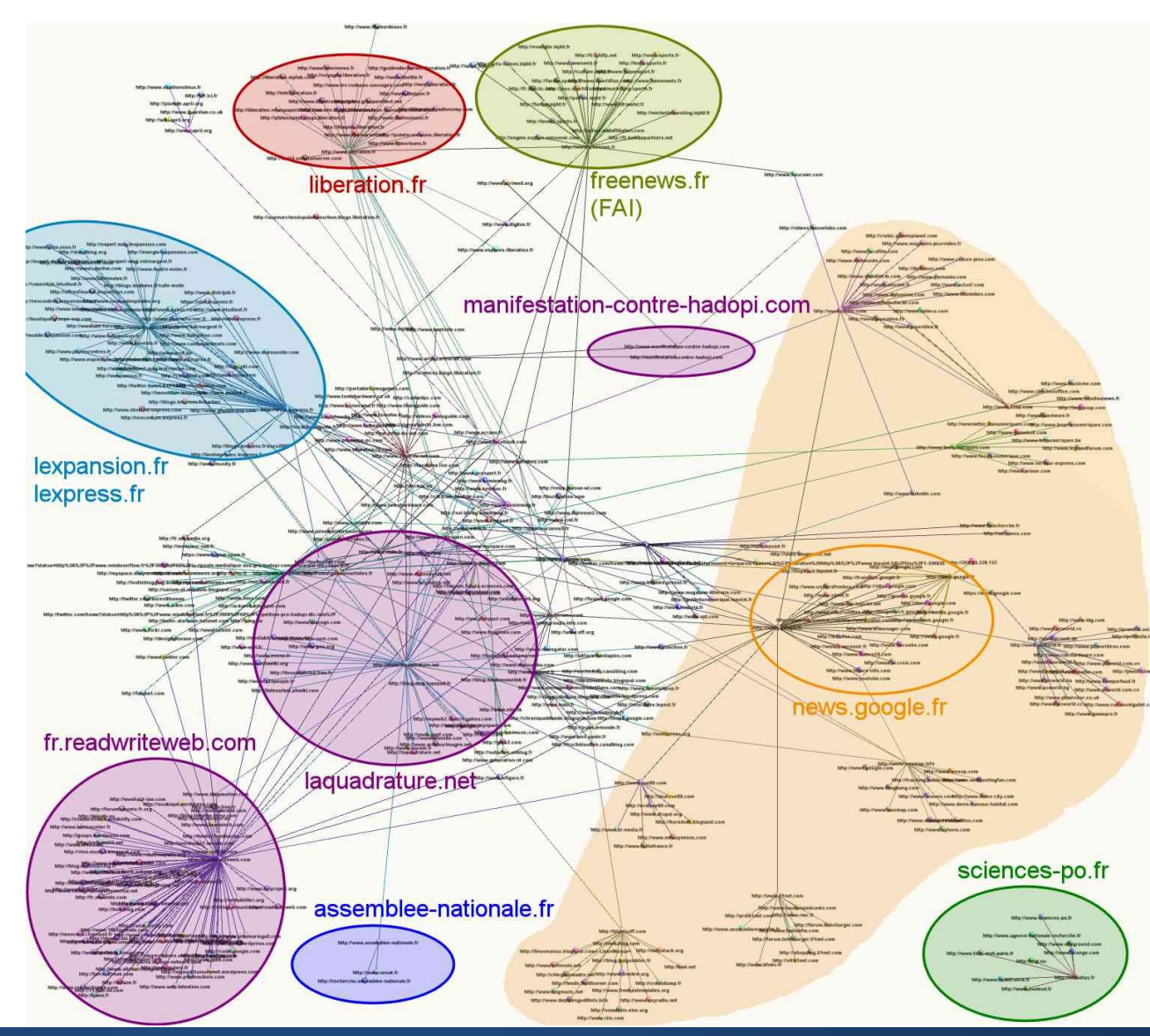

# Pour aller plus loin

Cartographie Event Egypte

## Gephi et influence : hashtag #jan25

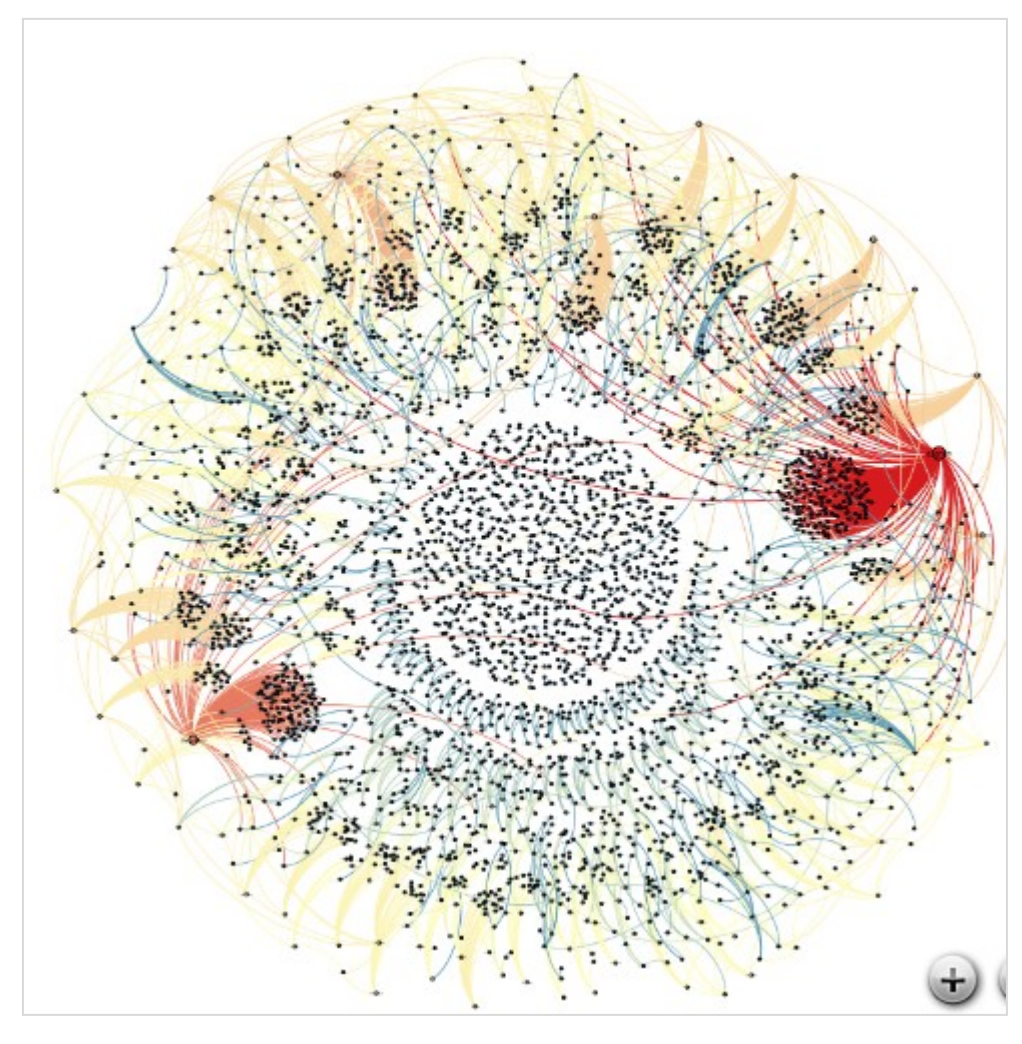

https://gephi.org/2011/the-egyptian-revolution-on-twitter/

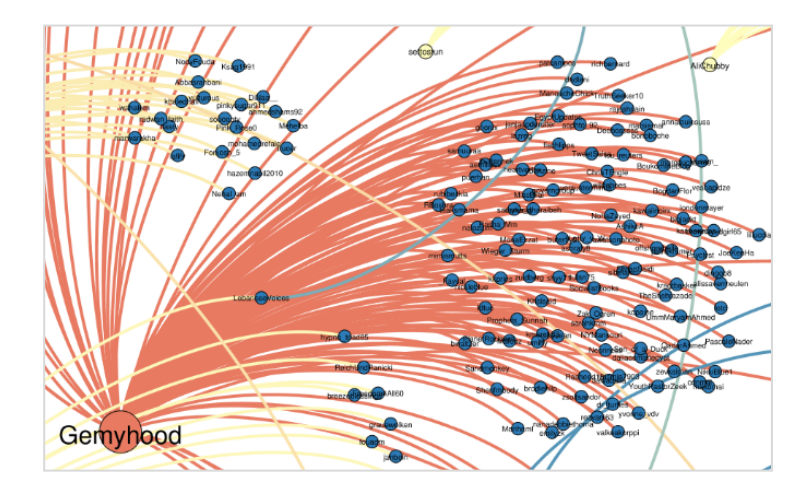

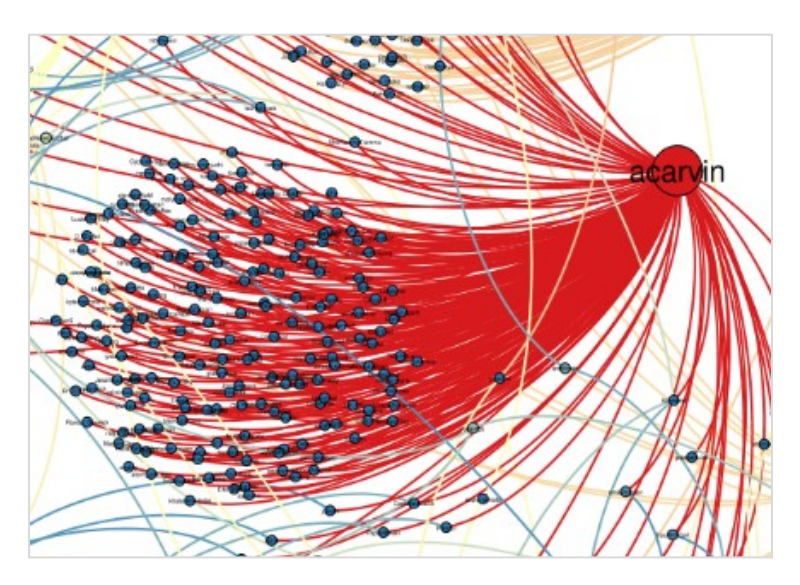

0

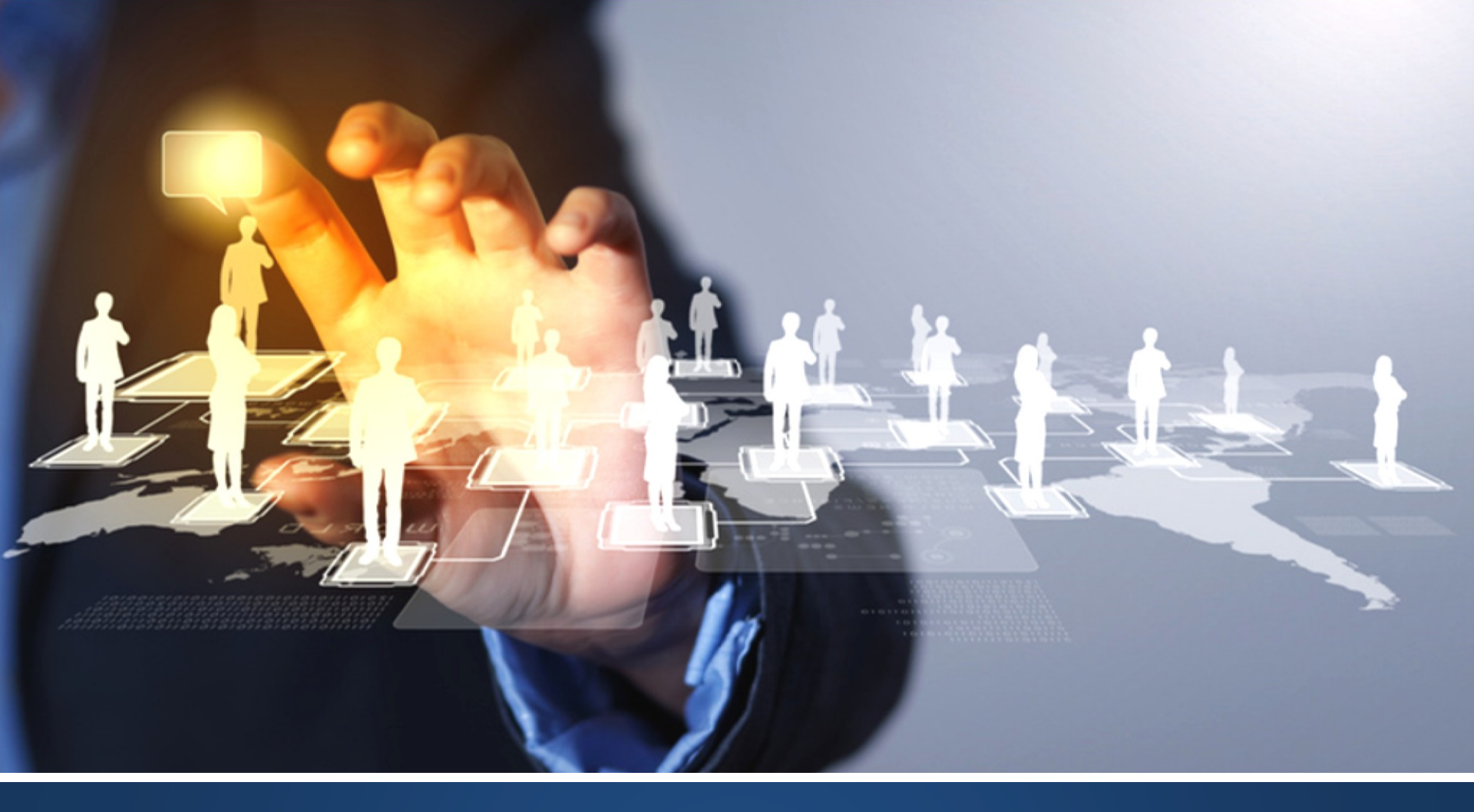

# Questions ?

www.stratidev.com